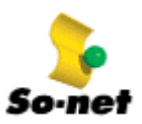

請直接使用 Windows XP 所附的 PPPoE 軟體連線上網,毋須再安裝 So-net 會員服務光碟中之 PPPoE 軟體。 **STEP 1** :

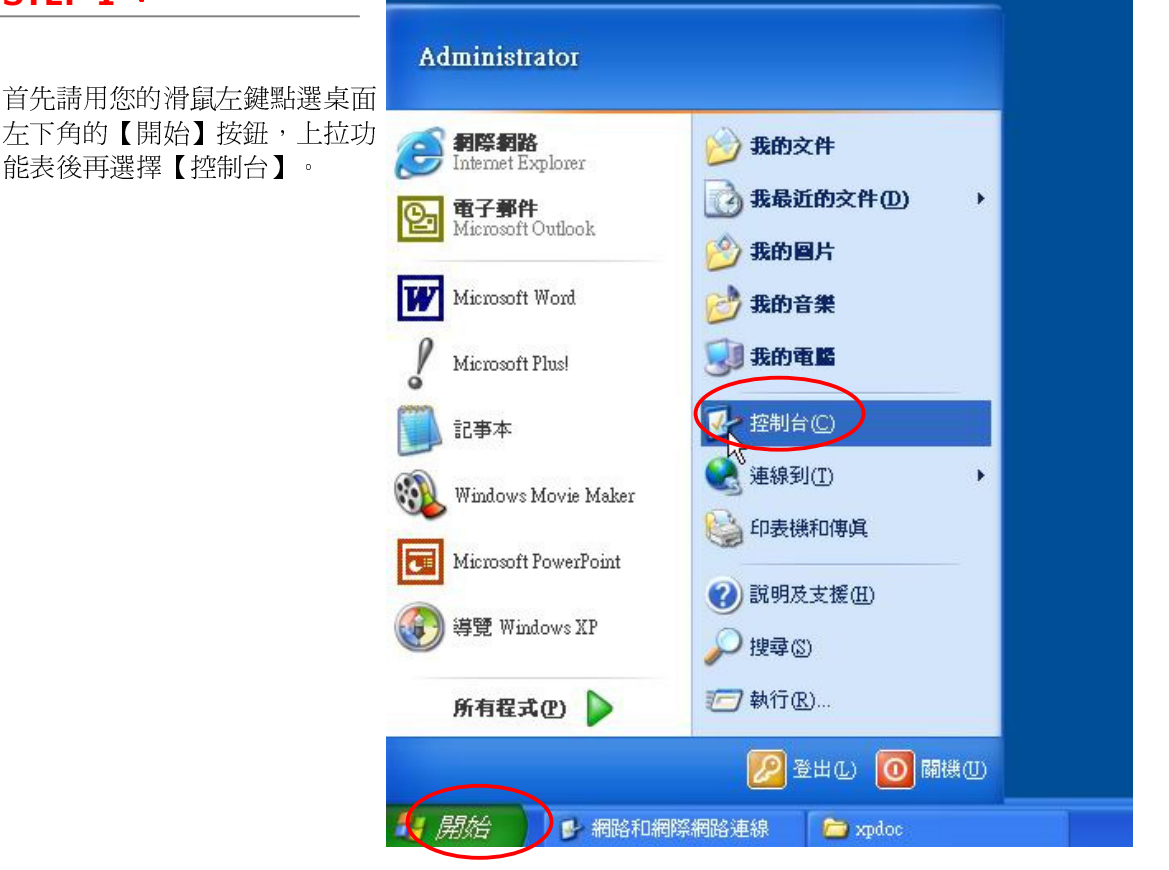

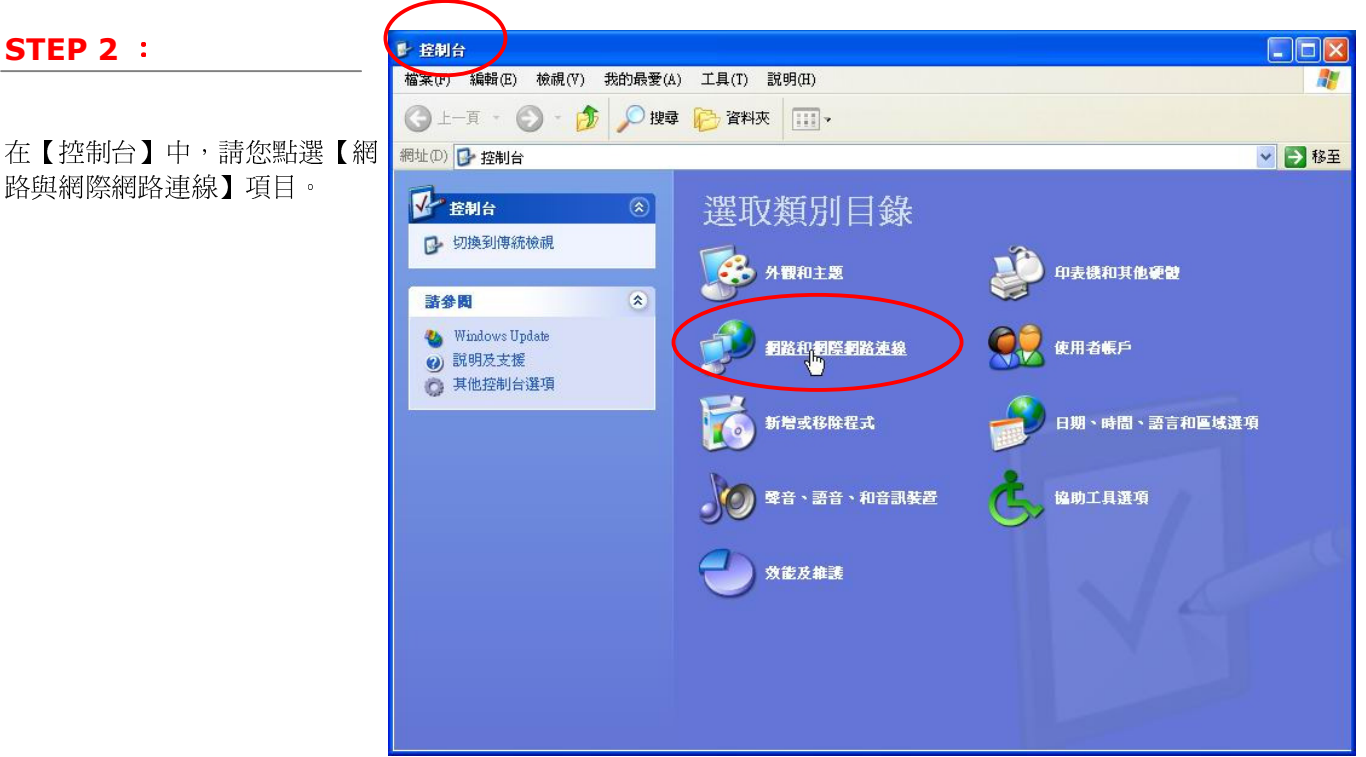

STEP 2 :

路與網際網路連線】項目。

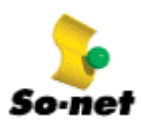

STEP 3 :

在【網路與網際網路連線】中, 請您點選【網路連線】項目。

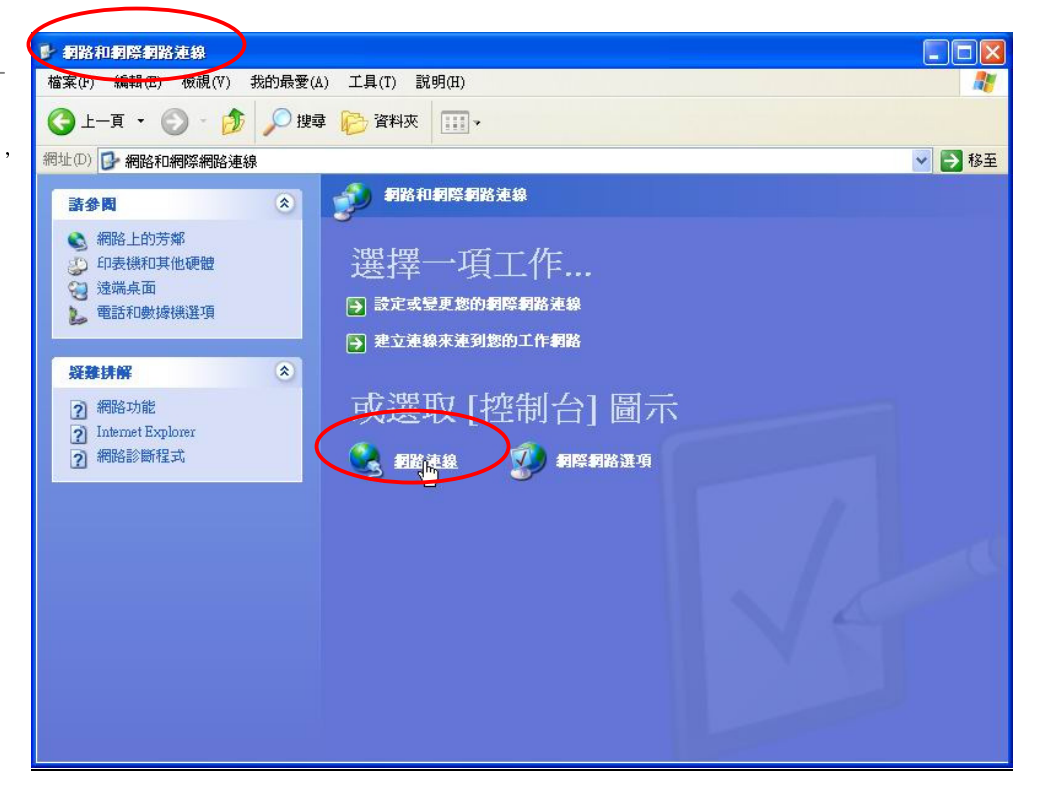

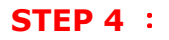

在【網路連線】中,請您點選 【建立一個新連線】。

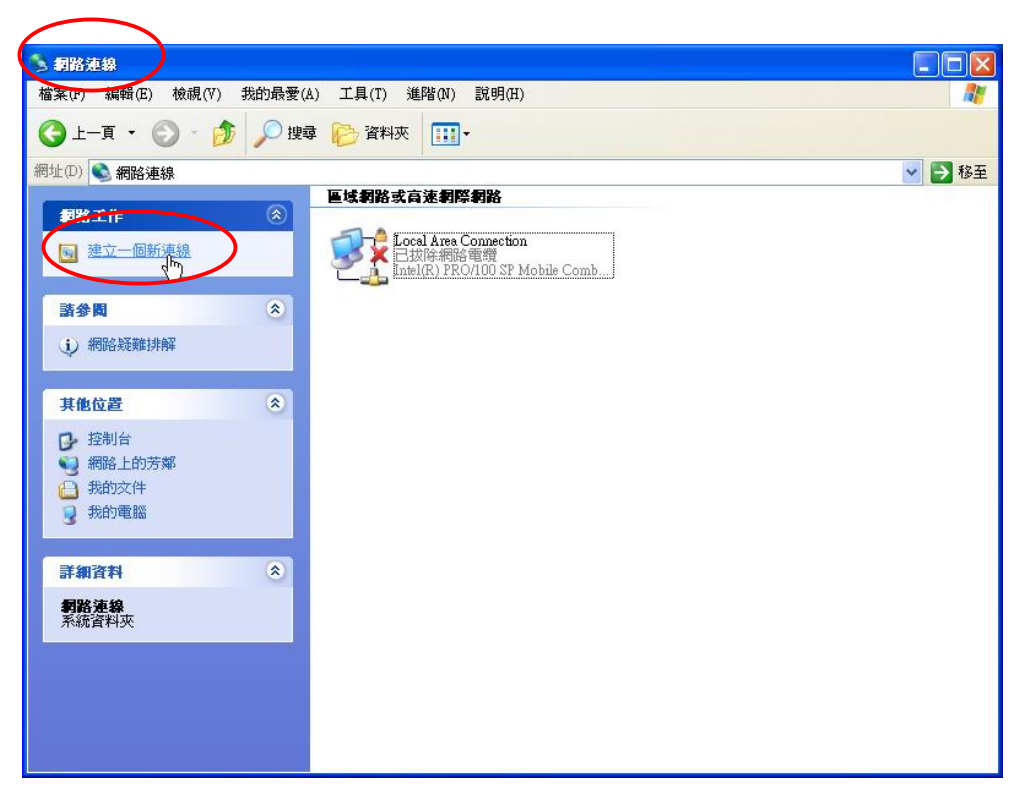

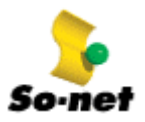

<上一步(B) (下一步(N),>

取消

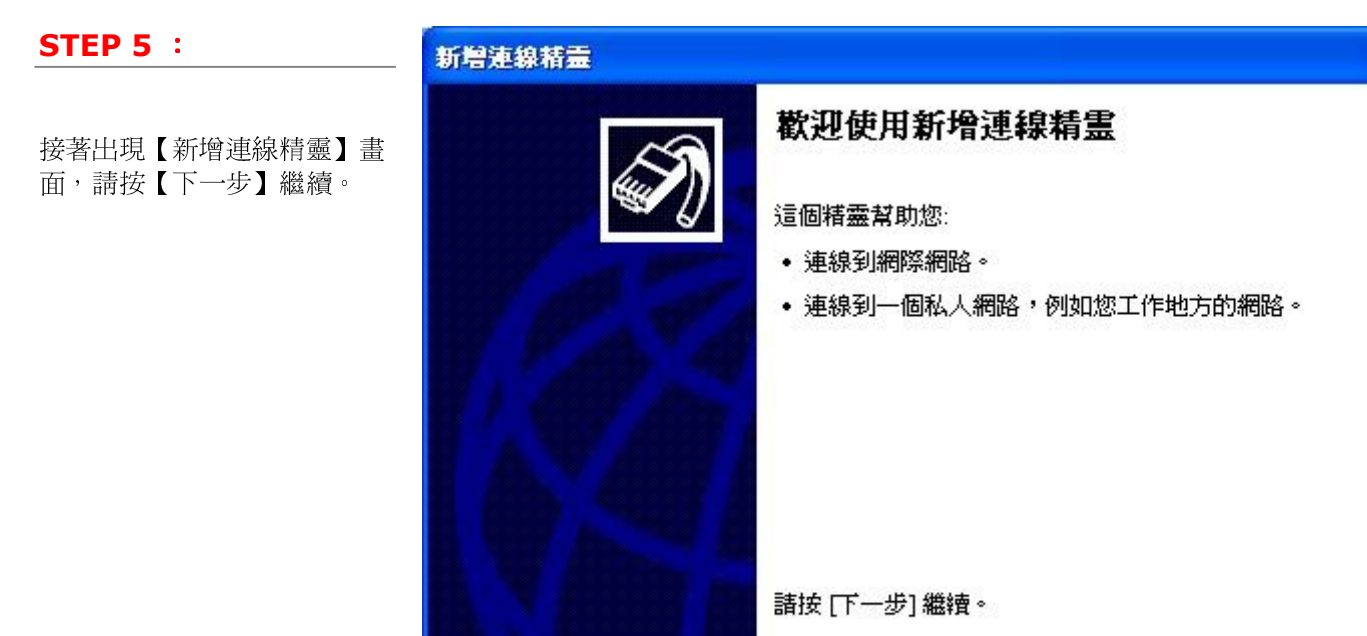

### STEP 6 :

請點選【連線到網際網路】為您 的連線類型,按【下一步】繼 續。

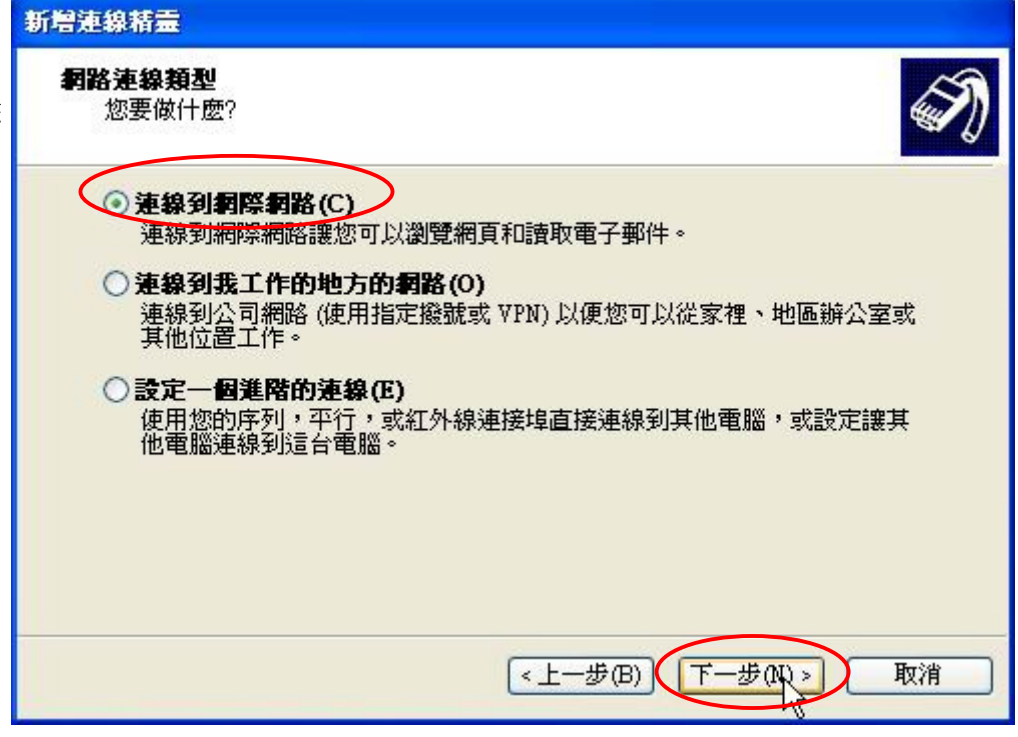

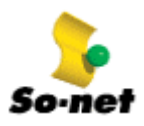

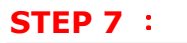

請點選【手動設定我的連線】 後, 按【下一步】繼續。

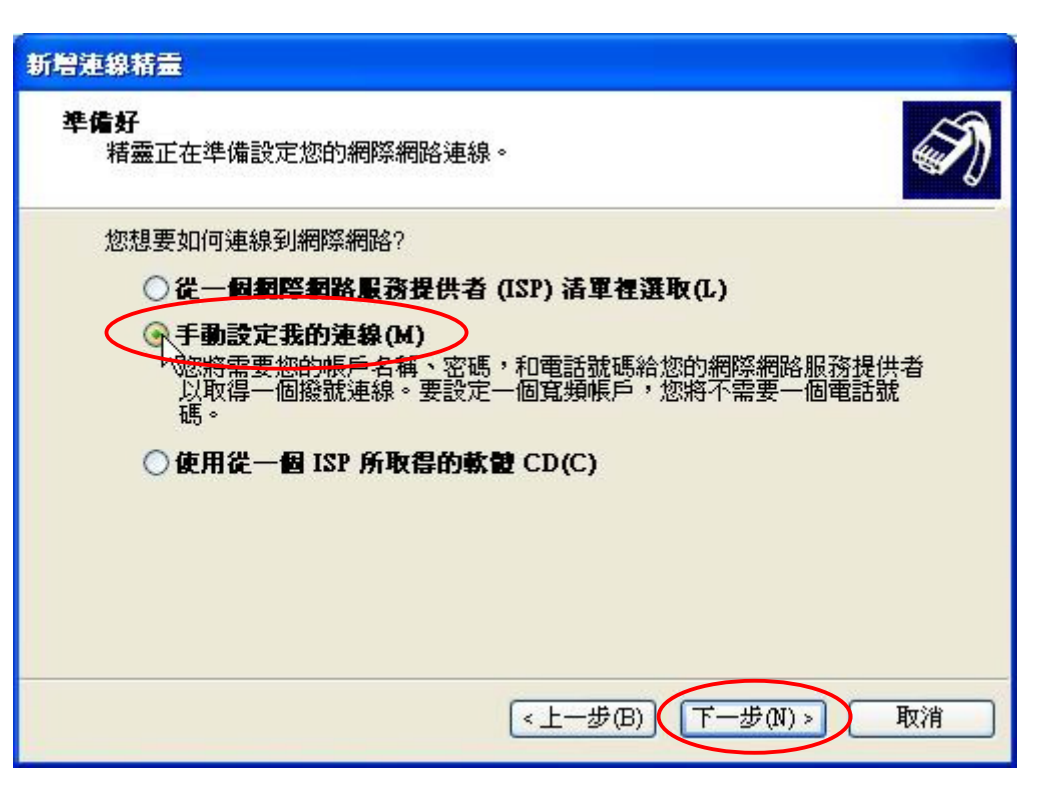

### **STEP 8** :

請點選【使用需要使用者名稱和 密碼的寬頻連線來連線】後, 按【下一步】繼續。

| 新增連線精靈                                                                              |
|-------------------------------------------------------------------------------------|
| <b>網際網路連線</b><br>您想要如何連線到網際網路?                                                      |
| ○使用整號數據機來連線(D)<br>這種類型的連線使用數據機和一般電話線或 ISDN 電話線。                                     |
| 使用需要使用者名稱和密碼的寬類連線來連線(U)                                                             |
| ~這是一種使用纜線數據機或 DSL 的高速度連線方式。您的 ISP 可以參照這<br>種連線為 PPPoE。                              |
| ○使用一直在連線狀態的寬頻連線來連線(A)<br>這是一種使用纜線數據機、DSL,或區域網路連線的高速度連線方式。它會<br>一直處於使用中狀態,並且不需要您的登入。 |
|                                                                                     |
| <上一步(B) 下一步(N) > 取消                                                                 |

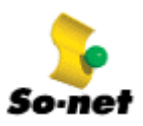

| STEP 9 :                       | 新贈連線精靈                           |    |
|--------------------------------|----------------------------------|----|
| 請輸入連線名稱 【So-Net】,<br>按【下一步】繼續。 | <b>連線名稱</b><br>提供您的網際網路連線的服務名稱為? | I) |
|                                | 諸在下列方塊中輸入您的 ISP 名稱。              |    |
|                                | ISP 名稱(A)                        |    |
|                                | So-Net                           |    |
|                                | 您在這裡所輸入的名稱將做為您正在建立的連線的名稱。        |    |
|                                |                                  |    |
|                                |                                  |    |
|                                |                                  |    |
|                                |                                  |    |
|                                | <上一步(B) 下一步(N)>                  | 取消 |

| STEP 10 :                 | 新增連線精靈                                                                          |  |  |
|---------------------------|---------------------------------------------------------------------------------|--|--|
| 請點選【任何人使用】後,按<br>【下一步】繼續。 | 連線可用性<br>您可以將新連線開放給所有的使用者,或只給您自己使用。                                             |  |  |
|                           | 建立了一個只有您可以使用的連線,存放於您的使用者帳戶中,在您登入時才可以使用。<br>建立這個連線給:<br>①任何人使用(A)<br>② 僅限自己使用(M) |  |  |
|                           | <上一步(B) 下一步(Q) > 取消                                                             |  |  |

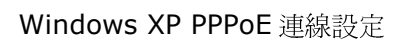

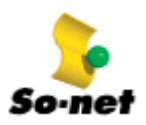

| STEP 11 :                            | 新贈連線精靈                                                                                 |  |  |
|--------------------------------------|----------------------------------------------------------------------------------------|--|--|
| 請輸入您向 So-net 申請的連線<br>帳號與麥碼 (麥碼要輸入 2 | <b>網際網路帳戶資訊</b><br>您將需要帳戶名稱及密碼,才能登入您的網際網路帳戶。                                           |  |  |
| 次),確認無誤後,請按【下一步】繼續。                  | 請輸入 ISP 帳戶名種及密碼,然後將這個資訊寫下,並存放在安全的地方。(如果您忘記現有的帳戶名稱或密碼,請連絡您的 ISP。)<br>使用者名稱(U): username |  |  |
|                                      | 密碼(P):     *********       確認空碼(C):     ********                                       |  |  |
|                                      | <ul> <li>✓任何人從這台電腦連線到網際網路時,都使用這個帳戶名稱和密碼(S)</li> <li>✓ 將這個連線設為預設的網際網路連線(M)</li> </ul>   |  |  |
|                                      | ✓開啓這個連線的網際網路連線防火牆(T)                                                                   |  |  |
|                                      | <上一步(B) 下一步(N) > 取消                                                                    |  |  |

## **STEP 12** :

最後請勾選【將這個連線的捷 加到我的桌面上】,再按【完 成】即完成 PPPoE 寬頻連線 定。

| _      | 新碧連線精靈 |                                                                              |  |  |
|--------|--------|------------------------------------------------------------------------------|--|--|
| 徑      | ~      | 完成新增連線精霊                                                                     |  |  |
| 。<br>設 |        | 您已成功地完成了建立下列連線所需要的步驟:                                                        |  |  |
|        | 1 Card | So-Net<br>• 當做預設連線<br>• 這個連線有防火牆<br>• 限這台電腦上所有的使用者共用<br>• 所有的人都使用相同的使用者名稱和密碼 |  |  |
|        |        | 這個連線將儲存於 [網路連線] 資料夾中。                                                        |  |  |
|        |        | 网將這個連線的捷徑加到我的桌面上(\$)                                                         |  |  |
|        |        | 要建立這個連線和關閉這個精靈,諸按 [完成]。                                                      |  |  |
|        |        | <上一步(B) 完成 取消                                                                |  |  |

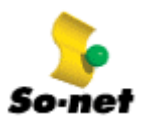

**STEP 13** :

完成設定後,在您的電腦桌面上 與控制台的【網路連線】中都會 產生【So-Net】圖示,如果您 要使用寬頻連線,請用滑鼠左鍵 點選二下該圖示(兩者皆可點 選)。

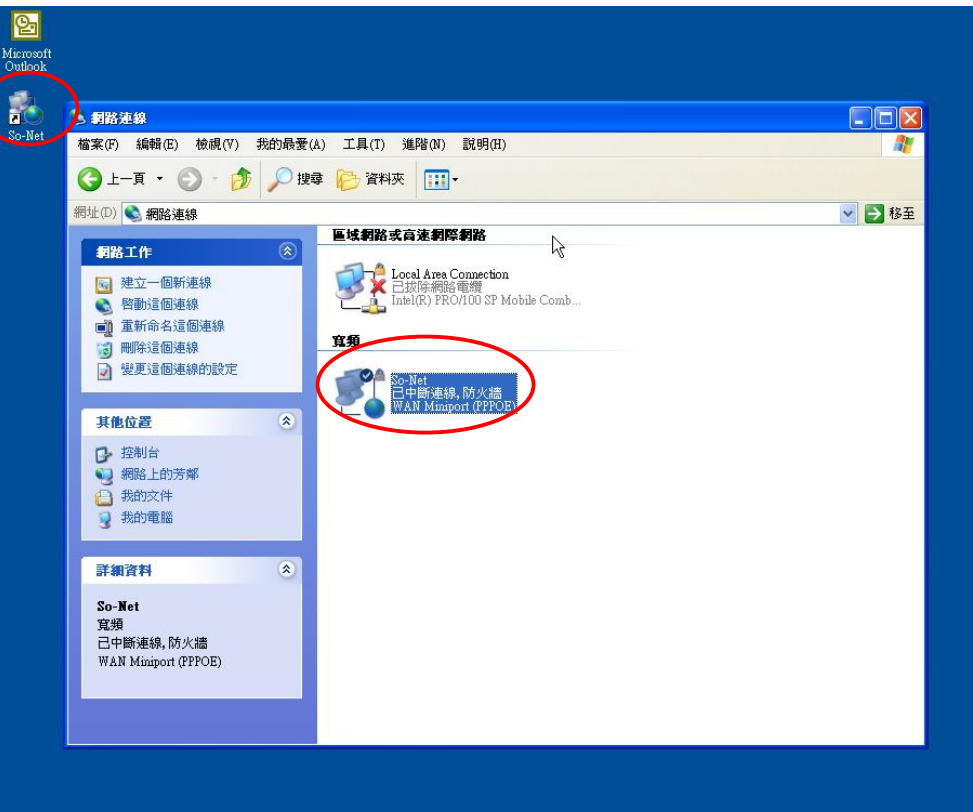

| STEP 14 :                    | 連線到 So-Net                                                                                           | ? 🛛                                                            |
|------------------------------|----------------------------------------------------------------------------------------------------|----------------------------------------------------------------|
| 接著出現連線視窗, 請點選【連<br>線】即可連線上網。 |                                                                                                    |                                                                |
|                              | 使用者名稱(U):                                                                                            |                                                                |
|                              | <ul> <li>२९७(१):</li> <li>▲</li> <li>▲</li> <li>● 儲存這個使用</li> <li>● 只有我自i</li> <li>● 所有使用</li> </ul> | 7.調發這些來愛愛仁調存的咨询/<br>計者名稱及密碼供下列使用者使用(S):<br>己(N)<br>這台電腦的使用者(A) |
| (                            | 連線の                                                                                                  | 取消 內容(0) 說明(H)                                                 |

# Windows XP PPPoE 連線設定

## **STEP 15** :

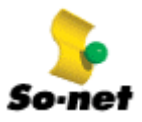

當您的帳號與密碼驗證過後,第 一次連線僅能連至 So-net 寬頻 帳號啓用的網頁,So-net 提醒 您,務必於 ADSL/光纖線路施 工完成後,才輸入您的的帳號、 密碼及寬頻服務帳號啓用碼,在 完成註冊之後,記得先斷線,再 重新連線。

### Windows XP PPPoE 連線設定

| - 寬頻服務編號啟用作業                                                                                                    |                                                          |
|----------------------------------------------------------------------------------------------------|----------------------------------------------------------|
| 新申請的寬規服務會員請在此處關助帳號,以便您關始使用寬規服務,關助帳號前請先閱讀<br>So-net 服務條款。                                                                                                    |                                                          |
| <ul> <li>●通則:         <ul> <li>一、凡會員申請租用本公司網際網路達錄服務之業務(以下簽額本業務),應依<br/>本租用約定條款辦理。</li> <li>二、會員應遵守未租用約定條款、本公司各項相關業務營業規章及其他相關法令<br/>規定租用本業務。</li> </ul> </li> </ul> | •                                                        |
| * So-net 點心提醒您,在輸入標號即用碼之前,請先確認中華電信已經派員至府上安裝寬頻則<br>以確保您的權益!在正式即用您的即用碼之後, So-net III關始計算您的連線服務費用。                                                                    | 服務,                                                      |
| 中離電(1200万 × 年 12 × 月 1 • 日刻)府安祥                                                                                                    | 2<br>深<br>到<br>、<br>諸<br>接<br>し<br>進<br>度<br>し<br>し<br>し |
| NSEEの用的:<br>(N特平電電過國會員面會遵守数上86-ne的組用標款。)                                                                                                    |                                                          |

### **STEP 16** :

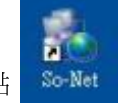

重新連線時,請您以滑鼠左鍵點 選二下桌面上的【So-Net】圖 示,開啓連線視窗後,點選【連 線】,您就可以正式開始使用 So-net 寬頻服務了